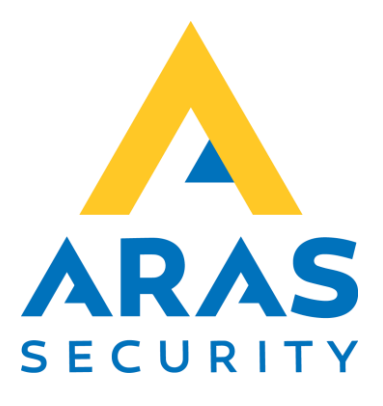

## Cidron slim læser

CMO

| Version | Forfatter      | Ændringer      | Dato       |
|---------|----------------|----------------|------------|
| 1.0     | Peter Heilskov | Tekst tilføjet | 08.12.2022 |
|         |                |                |            |

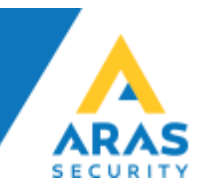

## Cidron

Tilslutning af CMO/OSDP

## Slim Terminal

| CMO PIN                    | 1    | 5   | 8    | 9    |
|----------------------------|------|-----|------|------|
| Læser terminal P1 Navn     | DC + | GND | A/TX | B/TX |
| Læser terminal P1 Terminal | 16   | 15  | 14   | 13   |

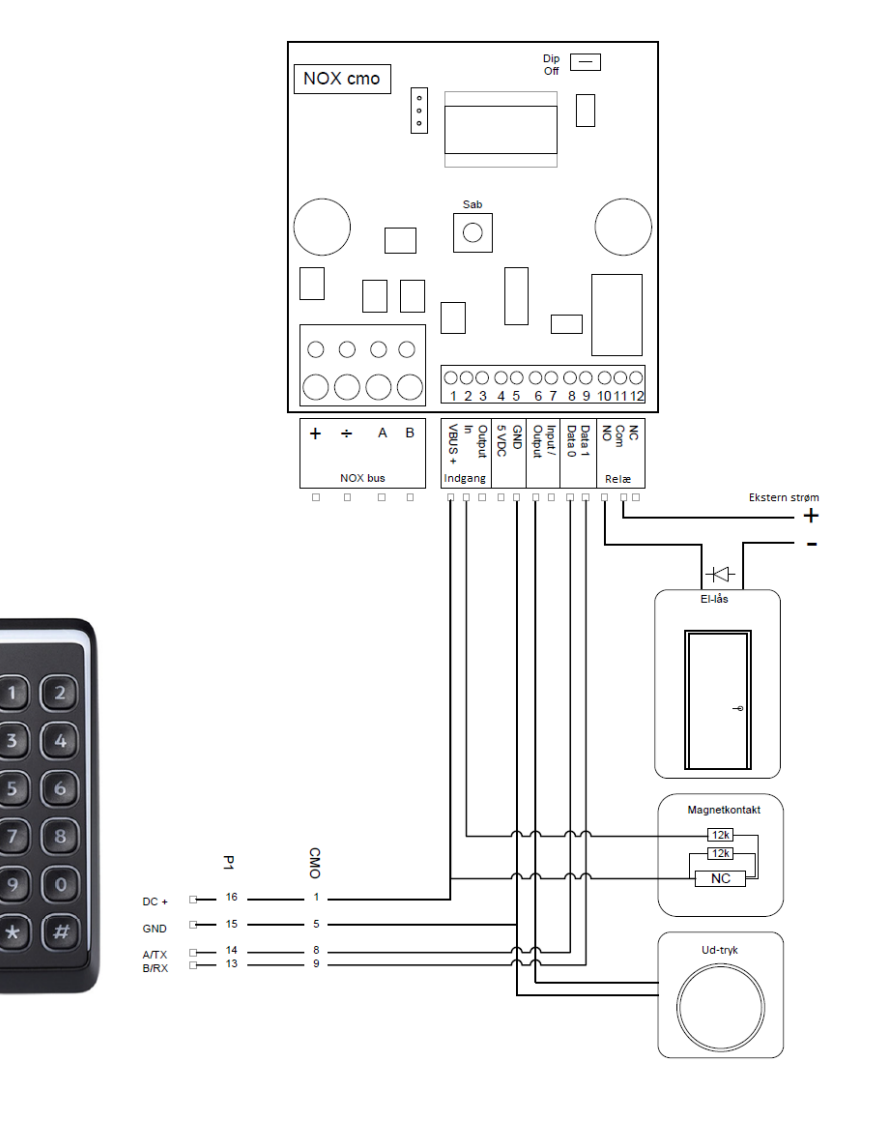

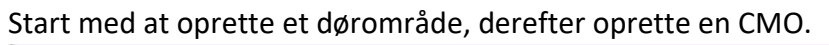

| Ny NOX CMO enł      | ned                                  |                      |          | :       |
|---------------------|--------------------------------------|----------------------|----------|---------|
| –Indlæs standardi   | indstillinger                        |                      | ⇒        | Åbne    |
| Standardindst       | tilling <mark></mark> Cidron         |                      | ✓ Indlæs | Fortryd |
| -Forudindstilling C | ISDP læser                           |                      |          |         |
| antal læsere        | e på OSDP bus                        | 1 •                  |          |         |
| Navn: læser         | 1                                    | ADK                  |          |         |
| Læser m<br>(Denne   | ed lokale I/Os<br>indstilling kan he | refter ikke ændres!) |          |         |
| antal LEC           | ) på læseren                         | 1                    |          |         |
| Farve               | 🔽 rød                                | 🔽 grøn               |          |         |
|                     | 🔽 gul                                | 🕅 Ыå                 |          |         |
| - Indstillinge      | er                                   |                      |          |         |
|                     |                                      |                      |          |         |
| Med Pre             | amble Byte                           | V                    |          |         |
| Med Pre             | amble Byte                           |                      |          |         |

Vi anbefaler at bruge Skabelon, vælg den kobling der skal bruges.

| arm ved box åben<br>sabotage<br>arm ved manglende<br>sabotage<br>                  | BUS 1     DK     DK     ADX     ADX     C BUS 2     C BUS 3                                                                                                    | Gem<br>H >V30) Fortryd |
|------------------------------------------------------------------------------------|----------------------------------------------------------------------------------------------------|------------------------|
| dresse: 000.000                                                                    | Skabelon                                                                                                    | ×                      |
| ling   Kode generering   Indgang                                                   | Skabelon God                                                                                                    | lkende                 |
| nråde                                                                              | - Skabeloner fra R7 - Fo<br>Kort + PIN Albid                                                                                                    | rtryd Ny Redigé        |
|                                                                                    | Nort + Farman and me unobec, eres xur nort<br>Kun kort når tidsprofi er aktiv, eller skort + PIN<br>- Skabeloner fa R8 -<br>* Tidesco 7 *                                                                                 | Slet                   |
|                                                                                    | Kort 2477 (101)<br>Kort og pin 2477 (102)<br>Kort og pin , kun kort ved aktiv tidsprofil (103)<br>Kort og pin 2477, start indgangstid, indgang 1 indbrud (104)                                                            | ×                      |
| Automatisk äbning af betjeningspæ<br>ussel fra tastatur                            | Kort og in 24/7, frakobling, indgang 1 inbrud (105)<br>Kort ved frakoblet, ellers kort og pin, frakobling, indgang 1 indbrud (105)<br>Kort ved frakoblet, ellers kort og pin, start indgangstid, indgang 1 indbrud (107)  |                        |
| dgangsprofil: 6. trussel                                                           | Kort 24/7 - 2 Læsere (201)         - Læsere -           Kort og pin 24/7 - 2 Læsere (202)         Kort og pin 24/7 - Jusere (202)           Kort og pin 24/7 - Jind, kort 24/7 ud - 2 Læsere (203)         - Læsere (203) |                        |
| ecielle funktioner for kortlæser m<br>Tidsangivelse + kortet muliggør (<br>område: | * Idesco 8 *<br>Kort 24/7 (301)<br>Kort og pin 24/7 (302)                                                                                                    |                        |
| Tast: 9 + kort forlænge<br>Kortet bliver efter koblingen spæ<br>med kortet:        |                                                                                                    |                        |
| Erstatte login                                                                     |                                                                                                    |                        |
| /ed tastaturkod                                                                    | Tekst i log Ny<br>Redger                                                                                                    |                        |
|                                                                                    | Set                                                                                                    |                        |

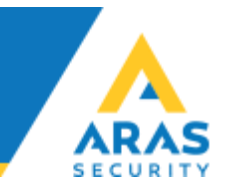

Når man har valgt kobling, og trykket godkend, skal man vælge det dørområde, der er oprettet.

Opretter man en CMO manuel, skal følgende været sat op sådan.

| и пох смо                                                                                                    | ×                          |
|----------------------------------------------------------------------------------------------------|----------------------------|
| Enhed         Alarm ved box åben         4. sabotage         4. sabotage         4. sabotage         4. sabotage         Adresse:         000.000         ID-Nr:         1002                                                                                                    | Gem<br>Fortryd<br>Skabelon |
| Kobling       Kode generering       Indgange       Udgange       Specielle Indstillinger       Alarmeringer       OSDP opsætning       Læser 1         Kode generering 1       Kode generering 2       Kortkode = bit       0       til       31       Første Wiegand-bit = Bit nummer 0         C       Kortkode = bit       0       til       31       Sitekode = bit       39         Gyldige sitekoder:       Ny       Redigér       Sitet |                            |
| C     Kortkode = 3 bit BCD fra Bit     0     til     24       C     Kortkode = 4 bit BCD fra Bit     0     til     35                                                                                                    |                            |

| m ved box åben<br>abotage ▼                                                                                                    |                                                                            | Nedrivningssensor<br>Krypteret forbindelse (CMO FW >V30) | Gem<br>Fortry |
|----------------------------------------------------------------------------------------------------|----------------------------------------------------------------------------|----------------------------------------------------------|---------------|
| Nr: 1002<br>g   Kode generering   Indgange   Udgange   Specielle Indstillinger                                                                                                | Alarmeringer OSDP opsætning Læser 1                                        |                                                          |               |
| SDP opsætning                                                                                                    |                                                                            |                                                          |               |
| Navn: læser 1 Indlæser                                                                                                    |                                                                            |                                                          |               |
|                                                                                                    |                                                                            |                                                          |               |
|                                                                                                    |                                                                            |                                                          |               |
| Læser med lokale I/Os                                                                                                    | Kortkodenenererina                                                         |                                                          |               |
| Læser med lokale I/Os<br>-LEDs<br>antal LED på læseren 3 💌                                                                                                    | - Kortkodegenerering<br>Bytes                                              | Bits                                                     |               |
| Læser med lokale I/Os<br>-LEDs<br>antal LED på læseren 3 -<br>Farve 🔽 rød 🔽 grøn                                                                                              | ⊂ Kortkodegenerering<br>Bytes<br>⊂ Normal<br>€ Inverteret                  | Bits                                                     |               |
| Læser med lokale I/Os<br>LEDs<br>antal LED på læseren 3 •<br>Farve 🔽 rød 🖓 grøn<br>🖓 gul 🗖 blå                                                                                | - Kortkodegenerering<br>Bytes<br>⊂ Normal<br>€ Inverteret                  | Bits<br>ⓒ Normal<br>ⓒ Inverteret                         |               |
| Læser med lokale I/Os  LEDs antal LED på læseren 3 Farve ⊽ rød ⊽ grøn ⊽ gul T blå  Kommunikation                                                                              | Kortkodegenerering       Bytes       Normal       Inverteret               | Bits                                                     |               |
| Læser med lokale I/Os<br>LEDs<br>antal LED på læseren 3 •<br>Farve 🔽 rød 🔽 grøn<br>🖾 gul 🗖 blå<br>Kommunikation<br>Buad rate 9600 •                                           | Kortkodegenerering         Bytes         C       Normal         Inverteret | Bits                                                     |               |
| Læser med lokale I/Os<br>LEDs<br>antal LED på læseren 3<br>Farve 🔽 rød 🖓 grøn<br>🖓 gul 🔽 blå<br>Kommunikation<br>Buad rate 9600 –<br>CRC 16 C LSB/MSB (Standard)<br>C LSB/MSB | Kortkodegenerering         Bytes         Normal         Inverteret         | Bits                                                     |               |